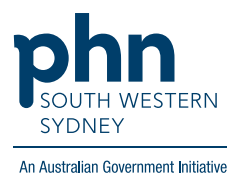

# Best Practice – Chronic Disease Management Plans

# There are two (2) options for completing a Care Plan:

Option 1. Using the template within the Enhanced Primary Care section on BP.

1. From patient screen, expand Enhanced Primary Care, click Care Plans then press Add.

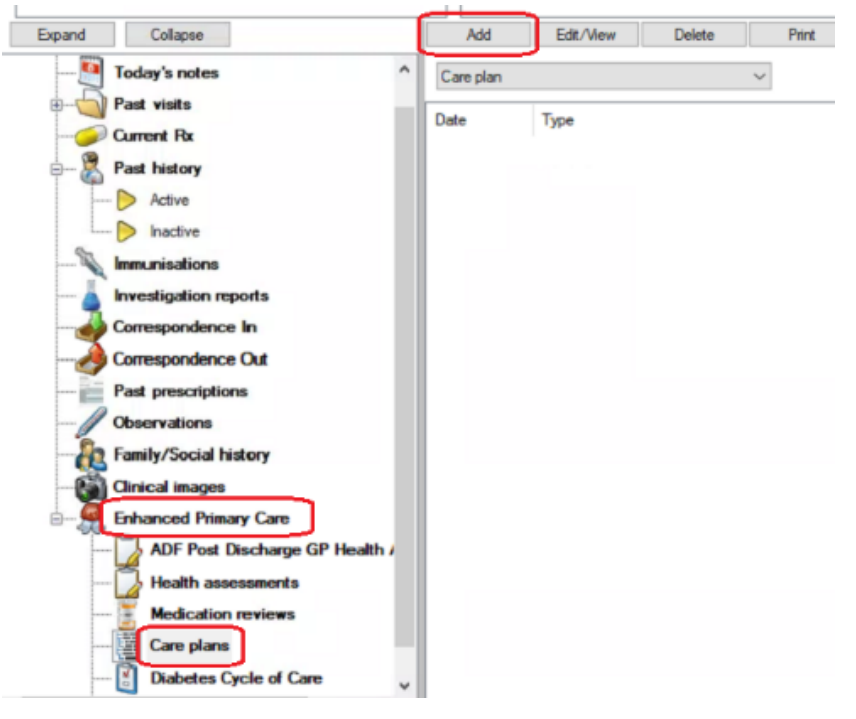

2. Choose 'GP Management Plan' and click 'OK'

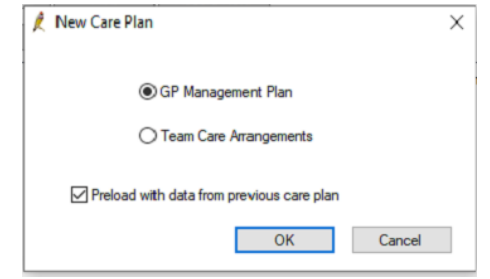

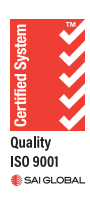

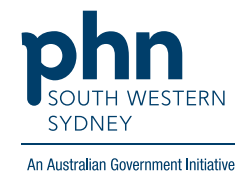

| evious care plan date:     | 5/10/202 | 3 ~          | Previous             | care plan by: |          |               |      |
|----------------------------|----------|--------------|----------------------|---------------|----------|---------------|------|
| evious care plan outcome:  |          |              |                      |               |          | < 2<br>2      |      |
| arer details:              |          |              |                      |               |          | Add           | Self |
| Problem                    |          |              | Problem              | Goal          |          |               | Geal |
| Task                       |          | Provider     |                      |               | Date due |               | Task |
|                            |          |              |                      |               |          |               |      |
| Provider                   | Category | Pho          | ne                   | Fax           | Address  |               |      |
| Provider<br>Wher comments: | Category | Pho          | ne                   | Fax           | Address  | ~             |      |
| Provider ther comments:    | Category | Pho<br>v Dat | ne<br>e for review o | Fax           | Address  | Send reminder |      |

### 3. Complete the fields as required, then **Save**.

Prepare a Team Care Arrangement (TCA) following same step 1.

#### 4. Choose Team Care Arrangements and click OK.

| 🗶 New Care Plan                           | × |
|-------------------------------------------|---|
| ◯ GP Management Plan                      |   |
| Team Care Arrangements                    |   |
| Preload with data from previous care plan |   |
| OK Cancel                                 |   |

5. Complete the fields as required then **Save** 

| 🏓 Team Care Arrangeme     | nts       |                                        |              |               |               | ×     |
|---------------------------|-----------|----------------------------------------|--------------|---------------|---------------|-------|
| Previous care plan date:  | 5/10/2023 | <ul> <li>Previous d</li> </ul>         | are plan by: |               |               |       |
| Previous care plan outcom | ie:       |                                        |              |               | ^             |       |
|                           |           |                                        |              |               | ~             |       |
| Carer details:            |           |                                        |              |               | Add           | Self  |
| Problem                   |           | Problem                                | Goal         |               |               | Goal  |
| Task                      |           | Provider                               |              | Date due      |               | Task  |
| Provider                  | Category  | Phone                                  | Fax          | Address       |               |       |
| Other comments:           |           |                                        |              |               | < >           |       |
| Performed By:             |           | <ul> <li>Date for review of</li> </ul> | care plan:   | 6/04/2024     | Send reminder |       |
| Print patient copy        |           | Template                               | Import       | Preview Print | Save          | Close |

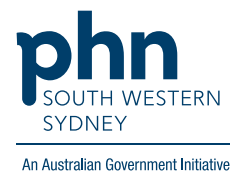

## **Option 2: Using a Template in Letter Word Processor**

1. From patient screen either click File > New Letter OR click blank paper icon

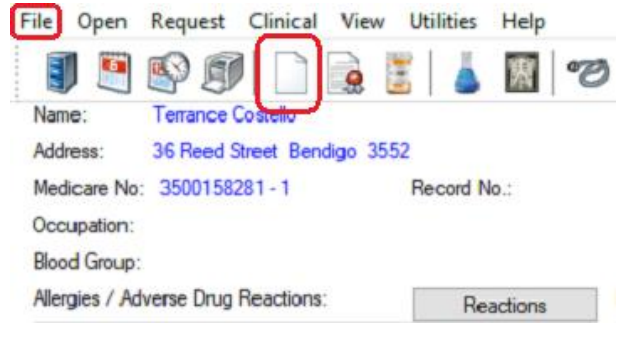

#### 2. Click on Templates > Use template

| Bp Premier Word Processor - Untitled                                         |                                                                                     |   |
|------------------------------------------------------------------------------|-------------------------------------------------------------------------------------|---|
| File Edit View Insert Format Table                                           | Templates Utilities Help                                                            |   |
| Double click on an item in the list to insert it into the document.  General | New template<br>Edit template<br>Import template<br>Export template<br>Use template | 1 |
| Location     Location     Current user     Addressee     Referring Dr        | Edit letterhead<br>Customise system templates                                       |   |

#### 3. Select preferred GPMP / TCA template

| 🗶 Word Proc     | essor templates         |                 |           |               |   |
|-----------------|-------------------------|-----------------|-----------|---------------|---|
| () Al           | Custom                  | O Supplied      | 🗌 Inclu   | de all states |   |
| Template name   | •                       |                 | All users | Туре          | ^ |
| Genea Androlo   | gy Request              |                 | Yes       | Supplied      |   |
| Genea Fertility | Specialist Referral     |                 | Yes       | Supplied      |   |
| Genea Gene Sy   | te Non-Invasive Prena   | tal Screening   | Yes       | Supplied      |   |
| Genea Ovulatio  | on Tracking Referral    |                 | Yes       | Supplied      |   |
| Genea Patholo   | gy Request              |                 | Yes       | Supplied      |   |
| GenesisCare (0  | Cardiology)             |                 | Yes       | Supplied      |   |
| GenesisCare (H  | leartCare Partners & Bu | undaberg Cardio | Yes       | Supplied      |   |
| GenesisCare (S  | leep Medicine)          | -               | Yes       | Supplied      |   |
| GenesisCare H   | eartCare Partners & Bu  | ndaberg Cardio  | Yes       | Supplied      | _ |
| GenesisCare S   | leep Medicine (QLD)     |                 | Yes       | Supplied      |   |
| GP Mental Hea   | alth Care Plan          |                 | Yes       | Supplied      |   |
| GRMURofford     | Com Post Practice Tomp  | lateSep 2020    | Yes       | Custom        |   |
| GPMP/TCA        |                         |                 | Yes       | Supplied      |   |
| Guardian Exerc  | cise Rehab - Exercise P | hysiology       | Yes       | Supplied      |   |

4. Complete fields as required, then **Save**.